## Quick Guide to Course Registration

| 1 | Open a web browser and go to<br>the site: http://www.acg.edu/myACG<br>Enter myACG Portal.                                                                                                    |
|---|----------------------------------------------------------------------------------------------------|
| 2 | Login using your designated username & password.<br>Ask the SSC for your account details.                                                                                                    |
| 3 | Click on the STUDENTS tab and go<br>to the REGISTRATION page.                                                                                                    |
| 4 | Begin the registration process<br>by reading the Registration Instructions.                                                                                                    |
| 5 | Go to the section 'Online Registration' .                                                                                                    |
| 6 | Select the Term you want to register for.<br>Make sure the Add/Drop period is open and that<br>you do not have any Holds, i.e. Library, Business Office.                                                                                                    |
| 7 | <ul> <li>a) Add your course(s) by entering their reference<br/>number(s) and click 'Add Courses' button.</li> <li>b) Search for course(s) using the various options<br/>and click 'Search' to retrieve results. Click 'Add<br/>Courses' to add to your schedule</li> </ul> |
| 8 | To drop a course <sup>*</sup> , go to 'Online Registration'.<br>Chose the course and click on 'Drop Selected Course'. *<br>During the Early Registration period you can add/drop<br>courses at your discretion without any extra charge.                                   |
| 9 | View your schedule by clicking on 'My Course Schedule'<br>in the REGISTRATION page. Print your schedule<br>by selecting 'My Schedule PDF'.                                                                                                    |

## http://www.acg.edu/myACG

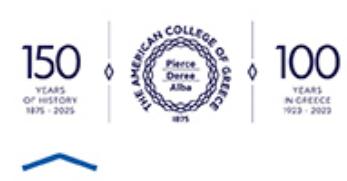